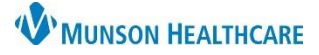

=- 6

## Cosmetic Botox and Filler Injection Workflow for Providers

Cerner PowerChart Ambulatory EDUCATION

This document outlines the provider workflow for Cosmetic Botox and Filler Injections at the OMH Gaylord General Surgery practice.

## **Order Entry**

- 1. Navigate to the AMB QOC General Surgery MPage.
- 2. In the New Order Entry component:
  - a. Order the Dummy Charge:
    - i. Search for: Cosmetic SVC Cash D0028 (dummy code).
  - b. Order Botox:
    - i. Search for the Botox type: Botulinum order sentence.
- Ambulatory In Office Orders Ambulatory (Meds as Rx) Cosmetic SVC Cash D0028 New Order Entry + = ~ Ambulatory - In Office Orders Ambulatory (Meds as Rx) botox botox b

New Order Entry 📥

- c. Order Filler type:
  - i. Search for one or more filler type(s):
    - Juvederm Ultra Plus XC
    - Juvederm Ultra XC
    - Juvederm Volbella w/ lidocaine
    - Juvederm Voluma w/ lidocaine
    - Juvederm Volift w/ lidocaine
- 3. Click Orders for Signature and select Modify Details.
- 4. Enter the medication Details, as needed.
- 5. Add the Dose of '1' in the Details tab for **both** orders.
- 6. Click Sign.

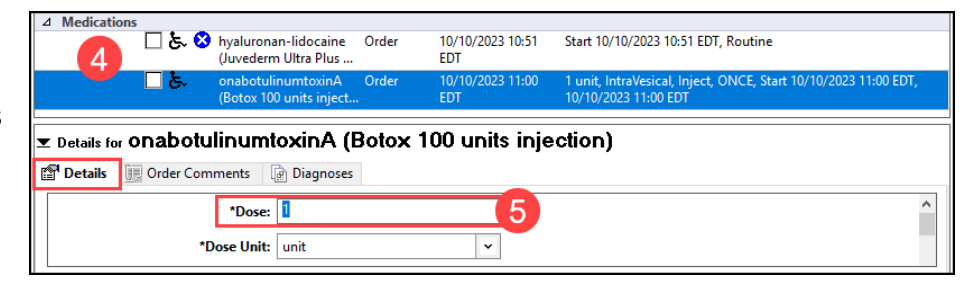

## **Create Visit Note**

- 1. Select the Surgical Office Procedure note type and complete the necessary documentation of the procedure.
- 2. **Sign** the Surgical Office Procedure note.
- Close the Charge Assist window WITHOUT selecting a visit charge.
  Note: Do NOT select a charge, close Charge Assist.
- 4. Complete the paper facial diagram and give to the appropriate care team member.

**Note**: Clerical staff will scan the facial diagram into the patient's chart once the provider signs the office note.

| 🖶 Add 🗐 📙 🔀                                  |         |     |   |   |              |
|----------------------------------------------|---------|-----|---|---|--------------|
| Surgical Office Procedure X                  | List    |     |   |   |              |
| Tahoma • 9                                   | • 🐰     | Ъ В | I | U | <del>S</del> |
| Procedure Name<br>Consent                    | 1       |     |   |   |              |
| Indication<br>Pre-Procedure Exam             |         |     |   |   |              |
| Assessment/Plan<br>1. Encounter for cosmetic | surgery |     |   |   |              |

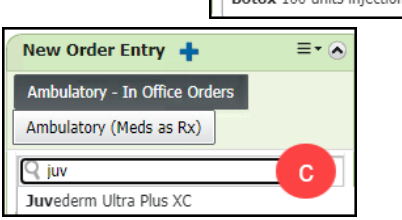